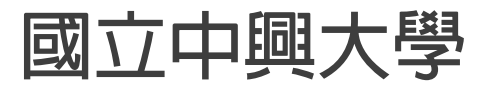

## 教務資訊系統操作手冊 (學生選課篇)

系統網址:<u>http://august.nchu.edu.tw/cof/</u>

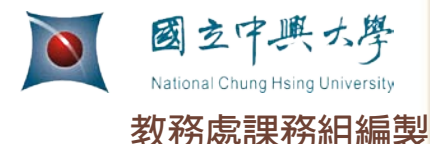

# 進入教務資訊系統

方法一

### 進入中興大學首頁

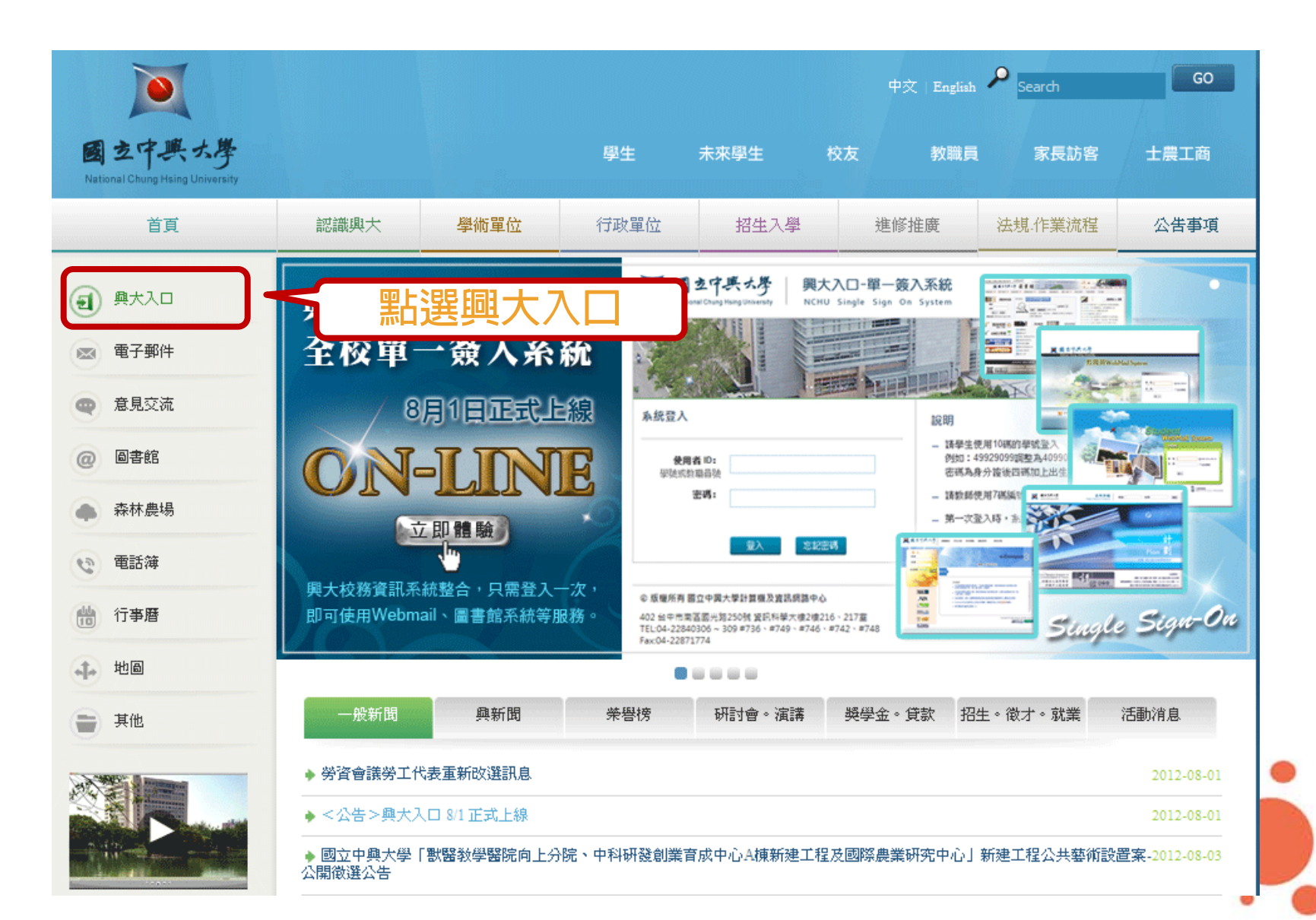

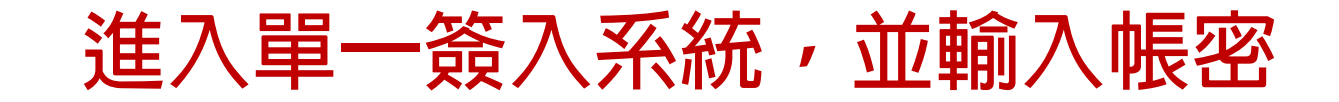

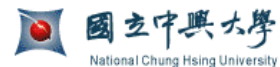

興大入口-單一簽入系統 NCHU Single Sign On System

▶ 興大首頁 > 計算機中心

中文 ENGLISH

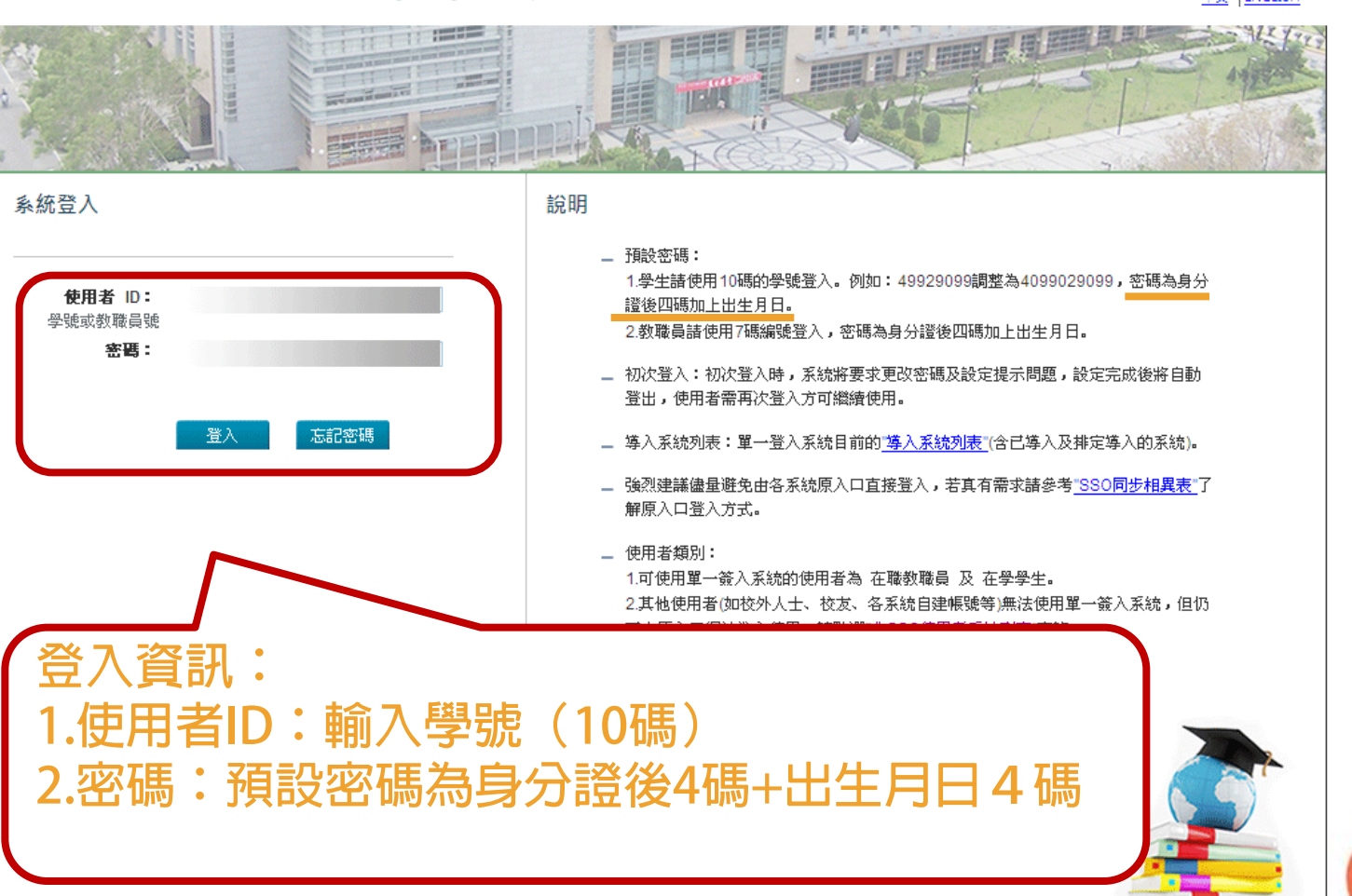

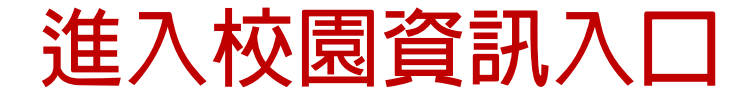

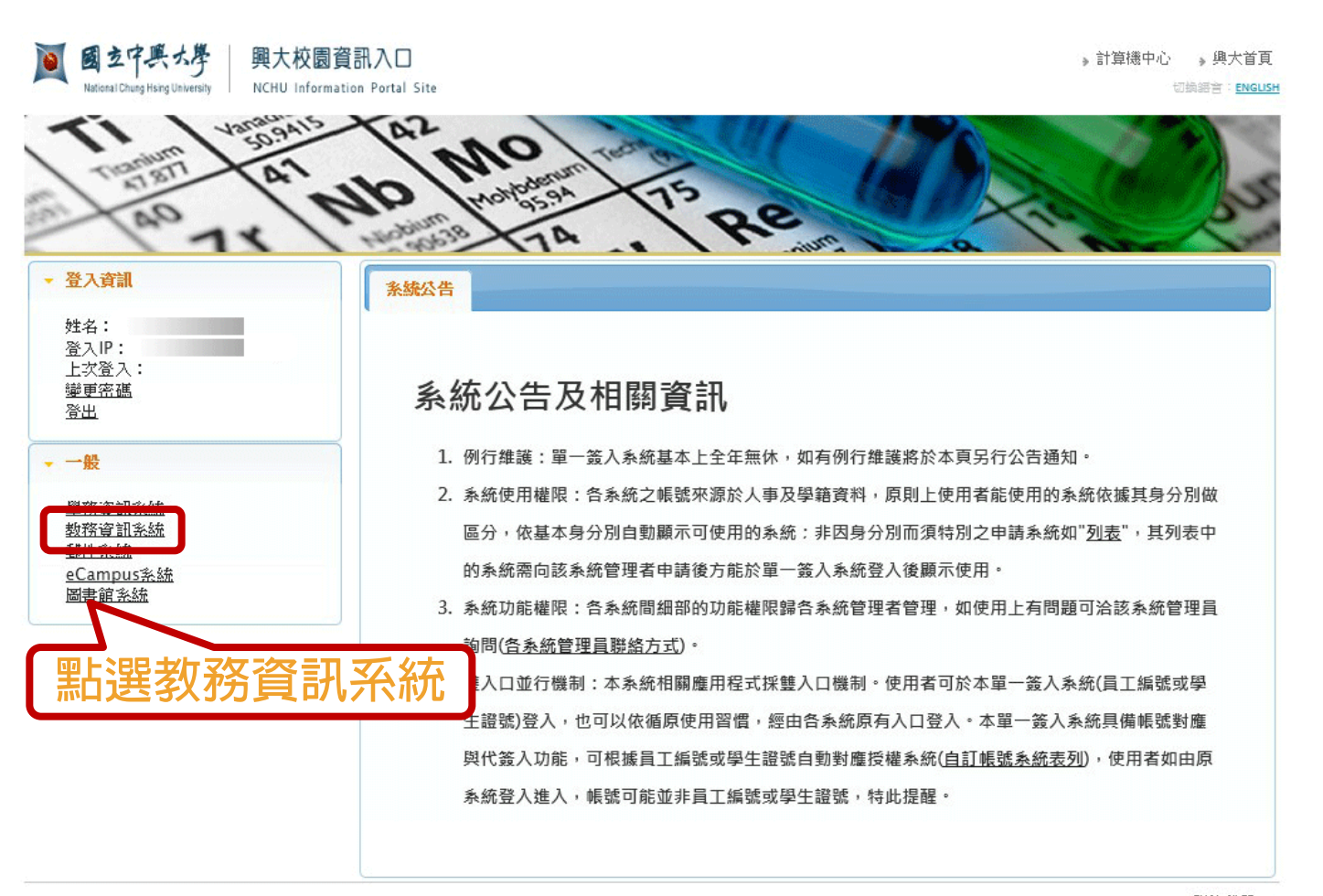

©版權所有國立中興大學計算機及資訊網路中心

402 台中市南區國光路250號 資訊科學大樓2樓216室 TEL:04-22840306~309 #742、#758 Fax:04-22871774 聯絡我們

# 進入教務資訊系統

方法二

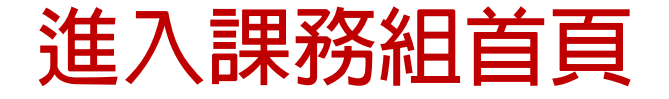

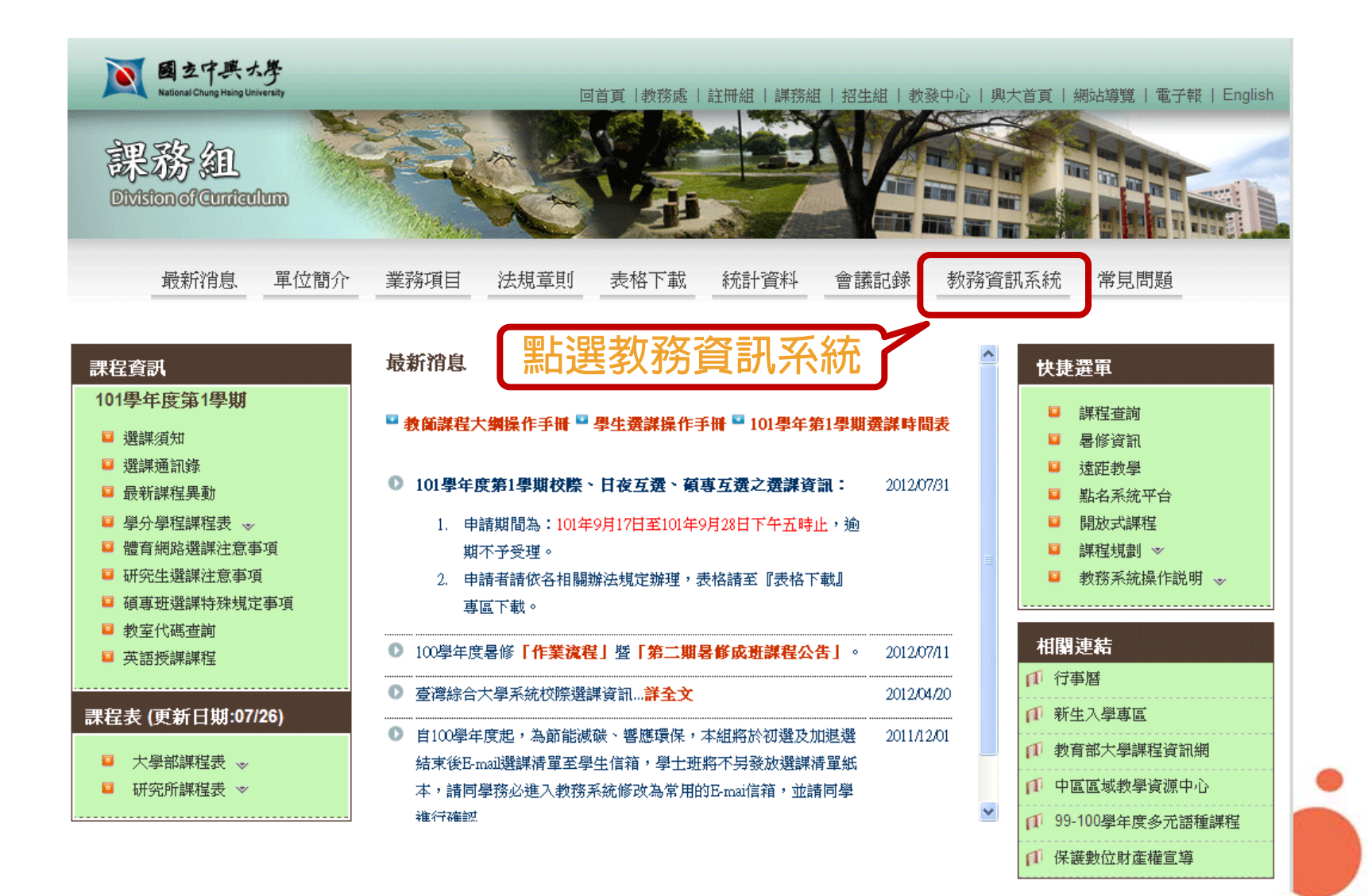

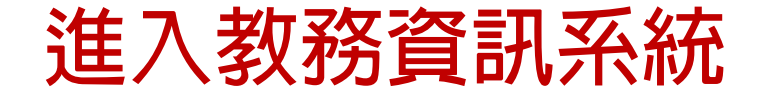

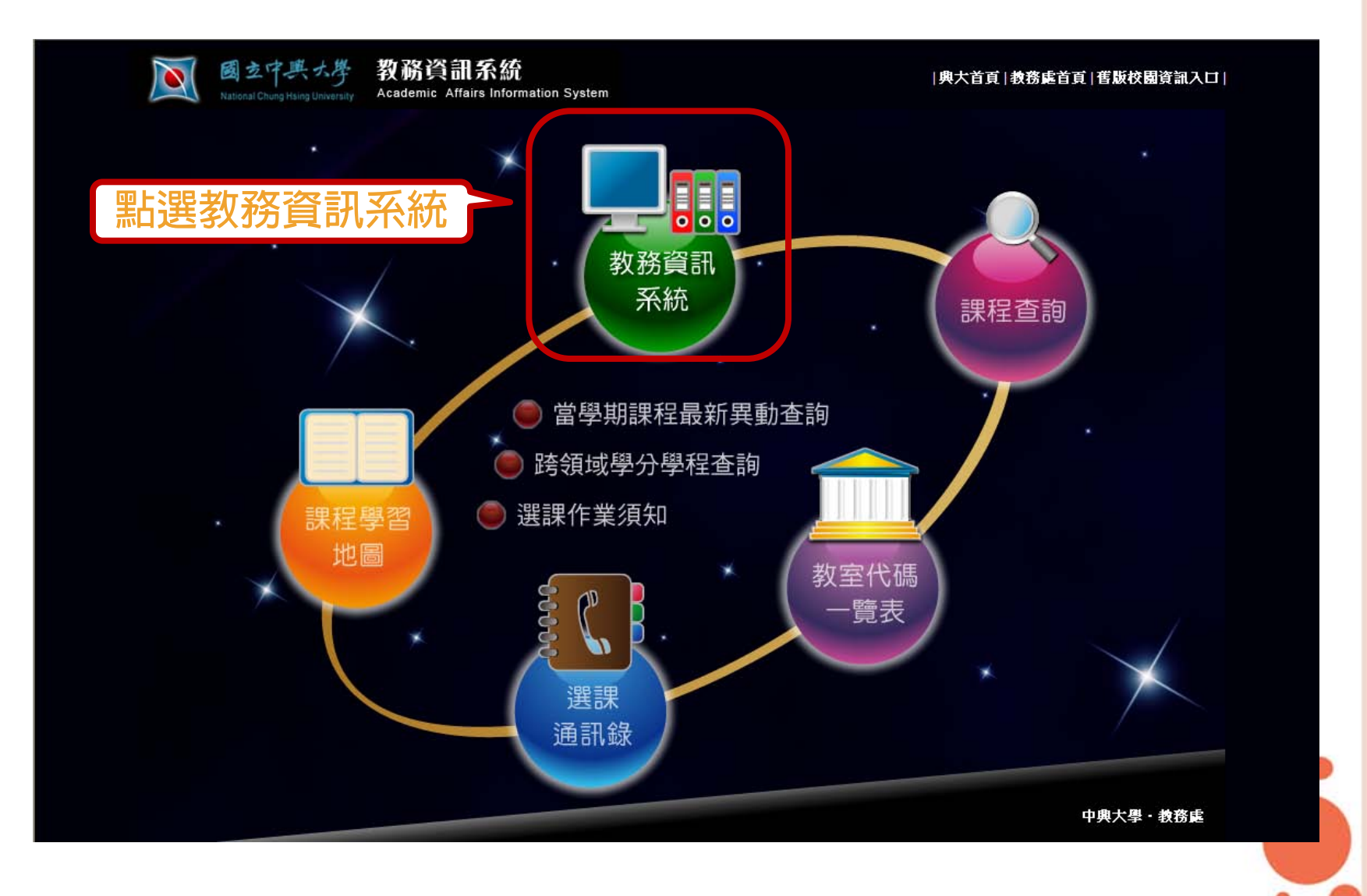

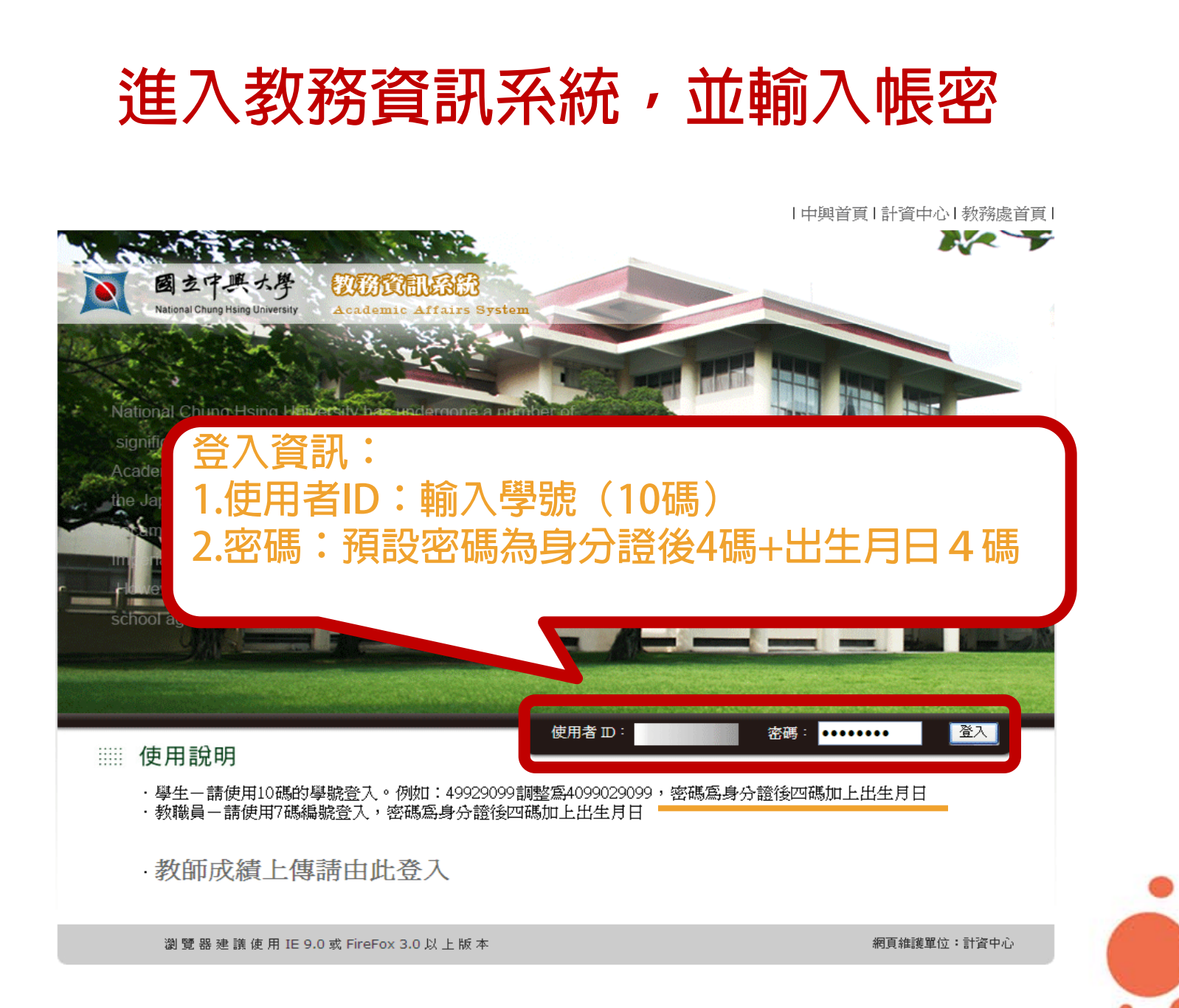

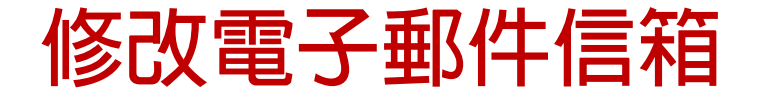

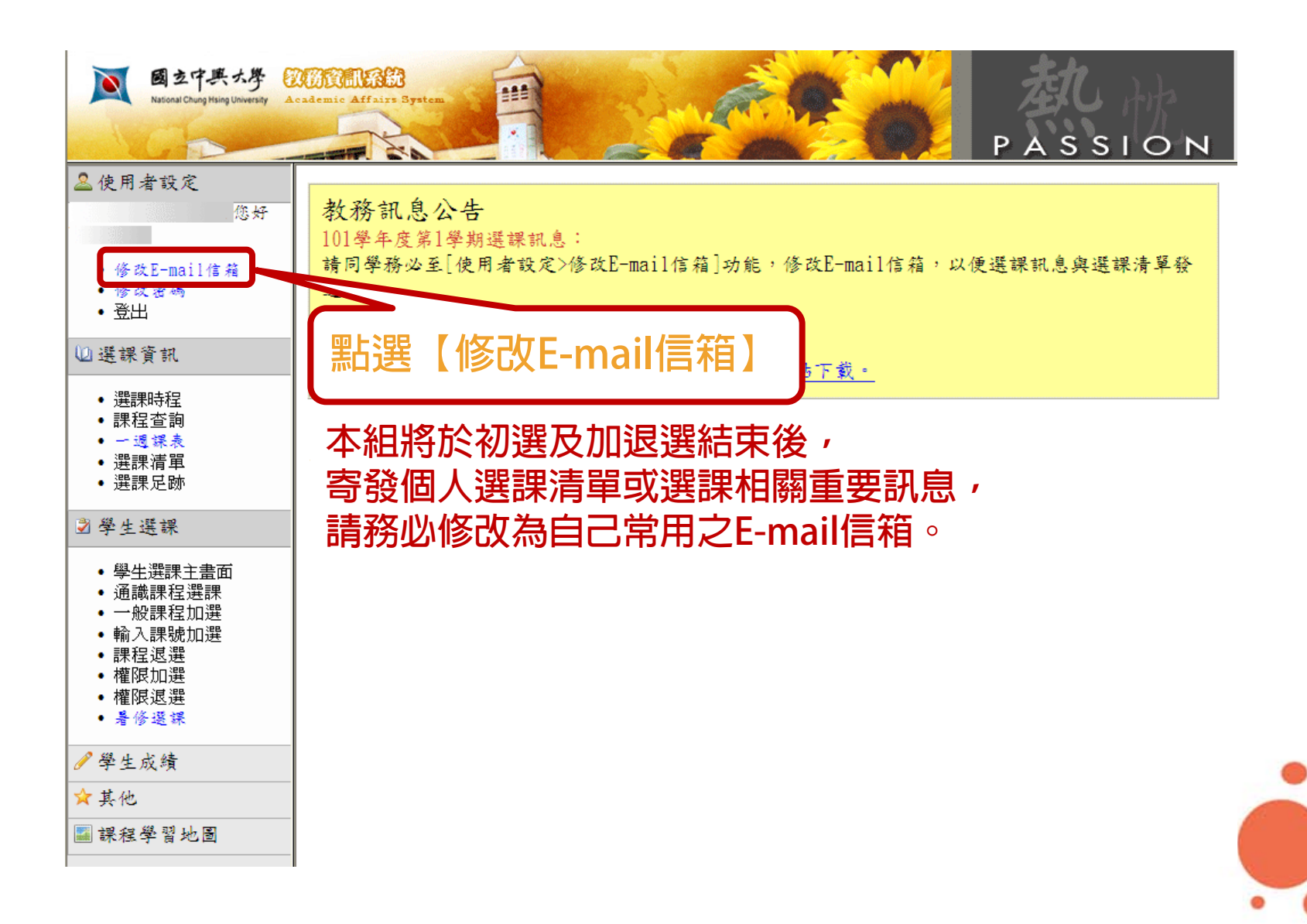

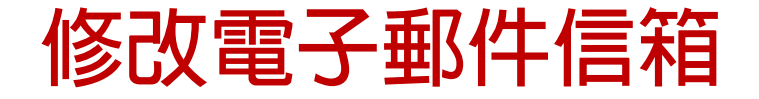

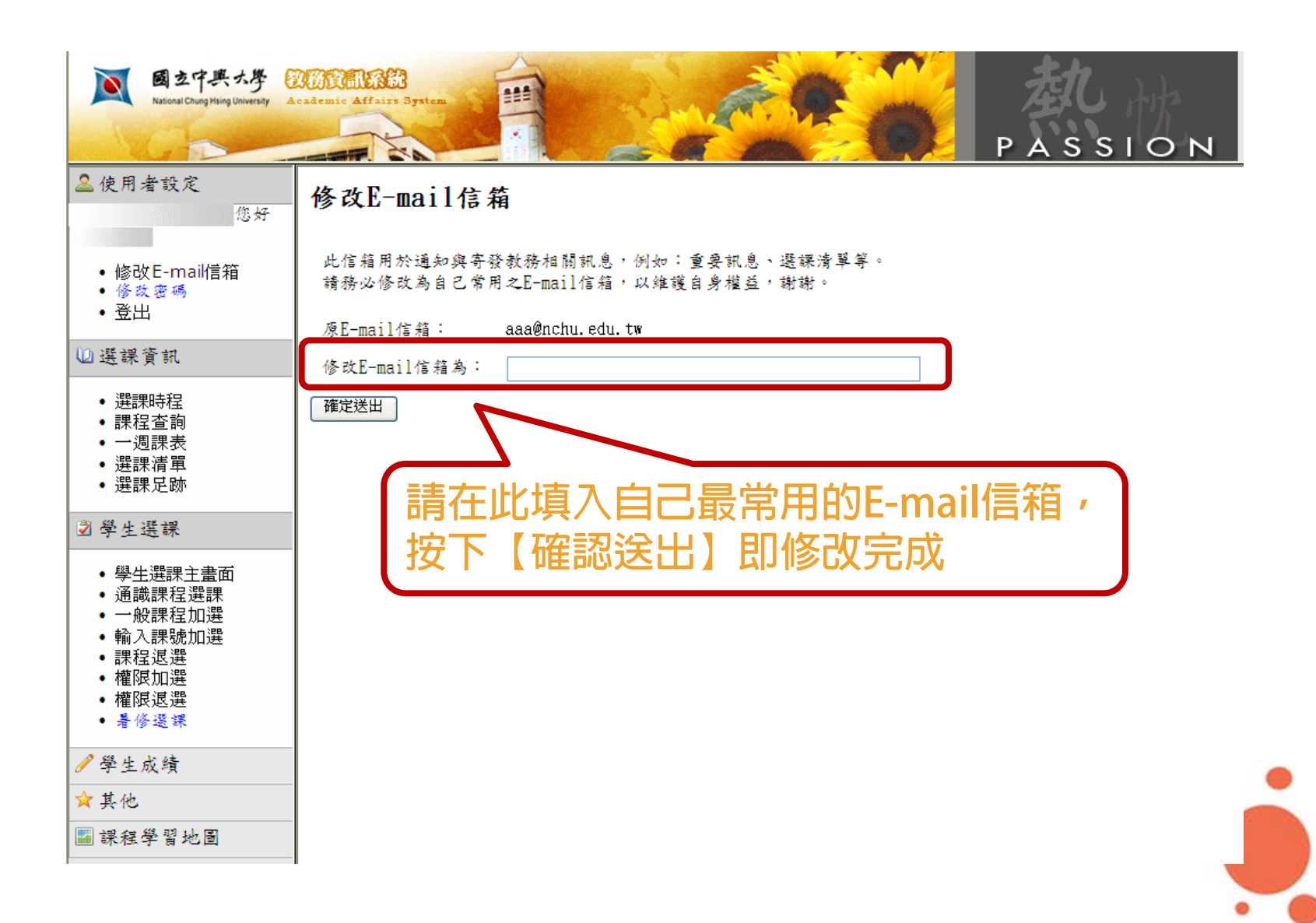

### 選擇加選方式

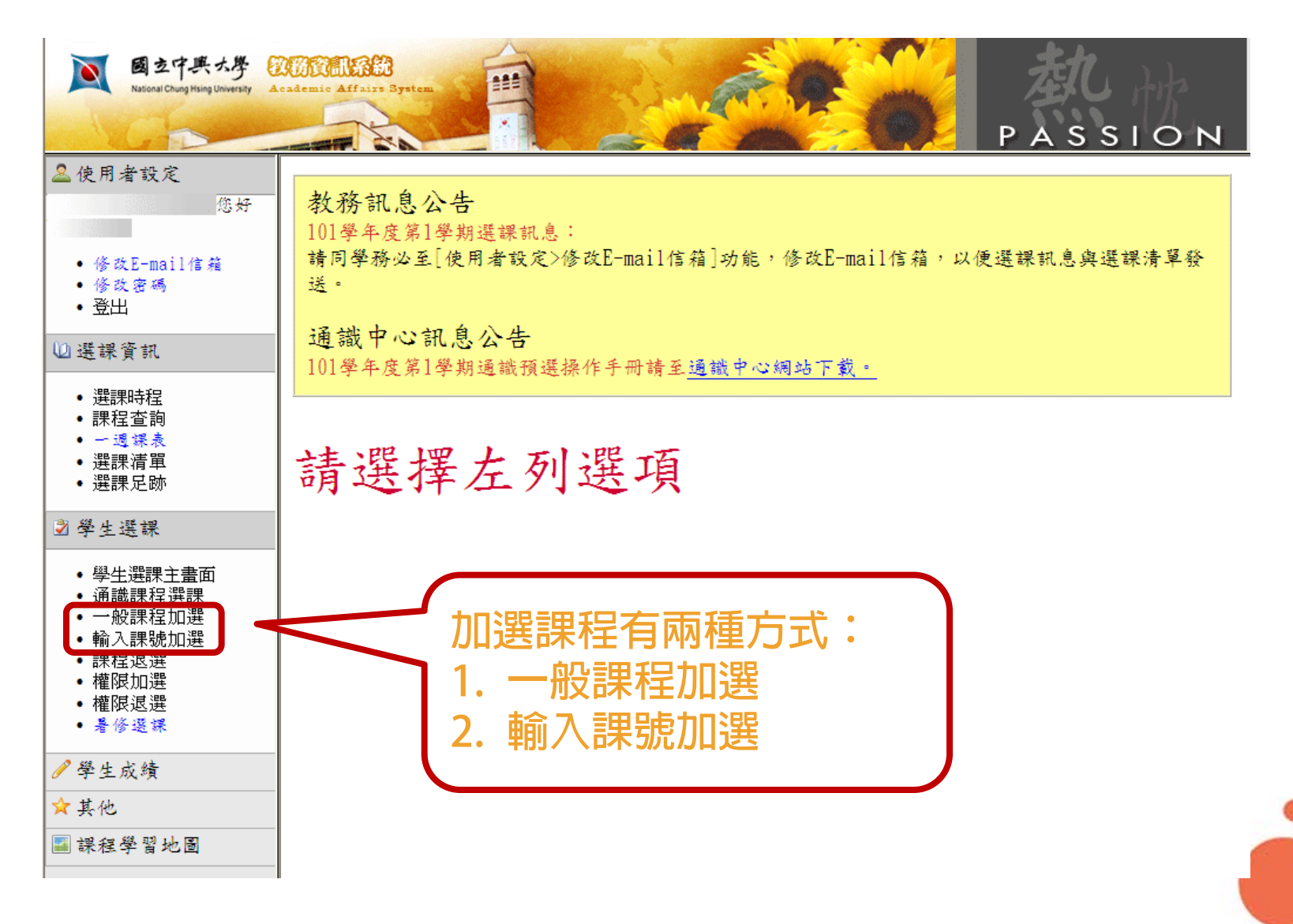

# 一般課程加選

| -                                                                                                    |                                                                           | 般        | 課程加速                                                                                            | 巽        | _  |         | ß  | R       | 選        | 本系             | 、<br>着 | 汲        |                  |                  |
|----------------------------------------------------------------------------------------------------|---------------------------------------------------------------------------|----------|-------------------------------------------------------------------------------------------------|----------|----|---------|----|---------|----------|----------------|--------|----------|------------------|------------------|
| 図之中興大學<br>National Chung Mising University                                                                 | cademic                                                                   | Affairs  | System                                                                                          |          |    |         |    |         |          | <mark>у</mark> |        | A S      | <u>s I</u>       | 0 N              |
| <sup>金使用者設定</sup> <sup>學生選課</sup> 1. 初選時限選本系級及下列課程類別                                                       |                                                                           |          |                                                                                                 |          |    |         |    |         |          |                |        |          |                  |                  |
| <ul> <li>修改E-mail信箱</li> <li>修改密碼</li> <li>登出</li> </ul>                                                   | 糸所必選<br>修課程 體育課程 國防教育<br>(軍訓)課程 其他課程                                      |          |                                                                                                 |          |    |         |    |         |          |                |        |          |                  |                  |
| <ul><li>Ш選課資訊</li><li>→ 選課時程</li></ul>                                                                     | <ul> <li>□選課資訊</li> <li>101 學年度第 1 學期系所必選修課程加選</li> <li>● 選擇時程</li> </ul> |          |                                                                                                 |          |    |         |    |         |          |                |        |          |                  |                  |
| <ul> <li>課程查詢</li> <li>一週課表</li> <li>選課講員</li> </ul>                                                       | 學生                                                                        | .隸屬 ោ    | 条 <i>所</i> :                                                                                    |          |    |         |    |         |          |                | 授      |          |                  |                  |
| • 選課足跡<br>國學生選課                                                                                            | 選擇                                                                        | 選課<br>號碼 | 課程名稱                                                                                            | 先修<br>科目 | 年级 | 全/<br>半 | 學分 | 必/<br>選 | 上課時<br>間 | 上課地點           | 課教師    | 開課<br>人教 | 選課<br>人 <u>教</u> | 候補<br>人 <b>數</b> |
| <ul> <li>學生選課主書面</li> <li>通識課程選課</li> <li>一般課程加選</li> <li>輸入課號加選</li> <li>課程退選</li> </ul>                  |                                                                           | 1003     | 服務學習(一): 勞作教育<br>Service-Learning<br>I :Student Labor<br>Education and Work-Study<br>Management |          | 1  | *       | 0  | 必       | 489      |                | 全體教師   | 200      | 0                | 0                |
| <ul> <li>• 補限加選</li> <li>• 權限加選</li> <li>• 權限退選</li> <li>• 書修選課</li> <li>• 書修選課</li> <li>• 書修選課</li> </ul> |                                                                           |          |                                                                                                 |          |    |         |    |         |          |                | 0      |          |                  |                  |
| ♂學生成績                                                                                                    |                                                                           | 1167     | 普通化學<br>General Chemistry                                                                       |          | 1  | *       | 3  | 必       | 21, 523  | H105           | 待聘     | 65       | 0                | 0                |
| <ul> <li>★ 其他</li> <li>圖 課程學習地圖</li> </ul>                                                                 |                                                                           | 1184     | 普通植物學實驗<br>General Botany<br>Laboratory                                                         |          | 1  | *       | 1  | ž       | 3234     | Z211           | 蕭淑娟等   | 60       | 0                | 0                |

2. 勾選要修習的課程

ė

| 一般認                                                                                                    | ₹₹                                                  | Ŧ                        | 加選一                                                                                            | 初              | ን<br>የ | 巽            | Ē    | 又        | 後       | 一天                           | <del>ل</del>                             | E              | 荆              | 放        |  |
|----------------------------------------------------------------------------------------------------|-----------------------------------------------------|--------------------------|------------------------------------------------------------------------------------------------|----------------|--------|--------------|------|----------|---------|------------------------------|------------------------------------------|----------------|----------------|----------|--|
| 國立中興大學<br>National Chung Hsing University A                                                                             | cademic                                             | Affairs                  | 3ystem                                                                                         |                |        |              |      |          |         |                              | P A                                      | <u>x s</u>     | <u>s I</u>     | РО       |  |
| <ul> <li>▲使用者設定<br/>您好</li> <li>●修改E-mail信箱</li> <li>●修改密碼</li> <li>•登出</li> </ul>                                      | 您好     學生選課       為所必選<br>修課程     2000 数育<br>(軍訓)課程 |                          |                                                                                                |                |        |              |      |          |         | 其他課程<br>3 <b>22 十里 35 FF</b> |                                          |                |                |          |  |
| <ul> <li>選課資訊     <li>選課時程     <li>課程查詢     <li>一週課表     <li>選課清單     <li>選課足跡     </li> </li></li></li></li></li></ul> | 101<br>學生<br><b>選择</b>                              | 學 蒜屬<br>讓屬<br><b>選號碼</b> | 年度第 1 學期系所。<br><sup>条所:</sup><br><b>課程名稱</b>                                                   | 公選<br>先修<br>科目 | 修车级    | 課<br>全/<br>半 | 呈加學分 | 2選       | 上課時間    |                              | 三 「「「「「「「」」 「「」」 「「」」 「「」 「」 「」 「」 「」 「」 | 上班<br>開課<br>人數 | 采言<br>選課<br>人教 | 果程)<br>▼ |  |
| <ul> <li>・ 学生選課主書面</li> <li>・ 通識課程選課</li> <li>・ 一般課程加選</li> <li>・ 輸入課號加選</li> <li>・ 課程退選</li> </ul>                     |                                                     | 1003                     | 服務學習(一):勞作教育<br>Service-Learning<br>I :Student Labor<br>Education and Work-Study<br>Management |                | 1      | *            | 0    | <i>ф</i> | 489     |                              | 全體教師                                     | 200            | 0              | 0        |  |
| • 權限加選<br>• 權限退選<br>• 暑修選課                                                                                              |                                                     | 1145                     | 普通化學實驗<br>General Chemistry and<br>Lab                                                         |                | 1      | *            | 1    | 選        | 5567    | T310                         | 李東昇                                      | 96             | 0              | 0        |  |
| ● 學生成績                                                                                                    |                                                     | 1167                     | 普通化學<br>General Chemistry                                                                      |                | 1      | *            | 3    | ×.       | 21, 523 | H105                         | 待聘                                       | 65             | 0              | 0        |  |
| <ul> <li>★ 其他</li> <li>圖 課程學習地圖</li> </ul>                                                                              |                                                     | 1184                     | 普通植物學實驗<br>General Botany<br>Laboratory                                                        |                | 1      | *            | 1    | 必        | 3234    | Z211                         | 蕭淑娟等                                     | 60             | 0              | 0        |  |

2. 勾選要修習的課程

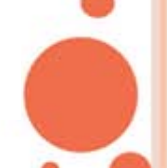

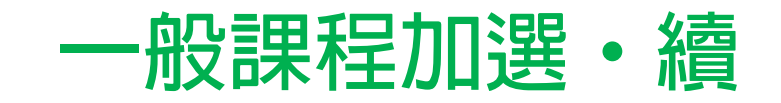

| ■ 國立中興大學<br>National Chung Highing University Ac                         | <b>UNI</b> | Affairs | 3ystem                                                                     | 22                |     | - | N.S. |            |          |                | Ż           |     |     | .,ta       |
|--------------------------------------------------------------------------|------------|---------|----------------------------------------------------------------------------|-------------------|-----|---|------|------------|----------|----------------|-------------|-----|-----|------------|
| 1GD                                                                      |            | 15      |                                                                            |                   |     |   |      | the second |          |                | P A         | s s | s i | <u>0 N</u> |
| <ul> <li>使用者設定</li> <li>您好</li> <li>修改E-mail信着</li> </ul>                |            | 3116    | 上andscaping<br>達園實務與施工<br>Practice and<br>Construction of<br>Landscaping   | 造園<br>學實<br>習     | 4   | * | 3    | 選          | 356/3789 | H205/H205      | <b>吴</b> 振發 | 40  | 0   | 0          |
| • 修改密碼<br>• 登出                                                           |            | 3429    | 景觀生態學<br>Landscape Ecology                                                 |                   | 4   | * | 3    | 選          | 5234     | H102           | 吴 振發        |     | 0   | 0          |
| <ul> <li>&gt; 選課資訊</li> <li>• 選課時程</li> <li>- 調報本部</li> </ul>            |            | 4051    | 果樹生理學<br>Physiology of Fruit<br>Trees                                      | 果樹<br>學           | 4   | * | 3    | 選          | 3567     | H103           | 陳京城         | 60  | 0   | 0          |
| • 誅性宣詞<br>• 一週課表<br>• 選課清單<br>• 選課足跡                                     |            | 4052    | 觀賞樹木<br>Ornamental Trees                                                   |                   | 4   | * | 3    | 選          | 4234     | H102           | 劉東啟         | 60  | 0   | 0          |
| <ul> <li>▶ 學生選課</li> <li>● 學生選課主畫面</li> </ul>                            |            | 4053    | 園藝作物營養診斷技術<br>Diagnosis of Mineral<br>Disorders of<br>Horticultural Plants |                   | 4   | * | 3    | 選          | 3234     | H102           | 林慧玲         | 60  | 0   | 0          |
| <ul> <li>通識課程選課</li> <li>一般課程加選</li> <li>輸入課號加選</li> <li>課程認識</li> </ul> |            | 4054    | 花卉採後處理<br>Postharvest Handling of<br>Flowering Crops                       | 園產<br>品處<br>理學    | 4   | * | 2    | 選          | 134      | H102           | 林瑞松         | 60  | 0   | 0          |
| • 權限加選<br>• 權限退選<br>• <b>着修選課</b>                                        |            | 4054    | 花卉採後處理<br>Postharvest Handling of<br>Flowering Crops                       | 園品<br>建<br>賞<br>習 | 4   | * | 2    | 選          | 134      | H102           | 林瑞松         | 60  | 0   | 0          |
| ✔學生成績<br>☆其他                                                             |            | 4056    | 植物營養學<br>Plant Nutrition                                                   |                   | 4   | * | 3    | 選          | 456/4789 | H102/H306      | 林慧玲         | 60  | 0   | 0          |
| ■課程學習地圖                                                                  |            | 4057    | 畢業論文<br>Thesis                                                             |                   | 4   | 全 | 0    | 瓔          |          |                | 全系教師        | 60  | 0   | 0          |
|                                                                          |            | 4058    | 專題計論<br>Seminar                                                            |                   | 4   | 全 | 1    | 必          | 2567     | H300           | 曾<br>夢<br>蛟 | 60  | 0   | 0          |
|                                                                          |            | 選確定送    | ■ < 勾選                                                                     | €完<br>Ⅱ經          | 受けて | 到 | 多言   | 習店         | 的調       | ₹<br>程後<br>7下「 | ,<br>тп     | 躍   | ない  | 定泠         |

.

#### 選課加選確認 國立中興大學 經濟資間系統 National Chung Hsing University Academic Affairs System PASSION 22 ----▲使用者設定 學生選課 您好 系所必選 國防教育 修改E-mail信箱 體育課程 其他課程 修課程 (軍訓)課程 修改密碼 • 登出 ◎選課資訊 101 學年度第 1 學期選課加選確認: 選課 必選修 • 選課時程 全/半 奉分 弘/選 授課教師 課程名稱 条所 課程查詢 號碼 一週課表 普通化學實驗 避进 1145 園藝系 半 李東昇 1 選課清單 General Chemistry and Lab 選課足跡 普通化學 1167 半 待聘 園藝系 3 必 General Chemistry 🗳 學生選課 是,確定加選 否,回上一頁 學生選課主書面 通識課程選課 • 一般課程加選 • 輸入課號加選 課程退選 確認自己的選課資訊是否正確, • 權限加選 權限退選 暑修選課 並按下【確定加選】 ☆ 其他 🏭 課程學習地圖

j

### 選課加選結果

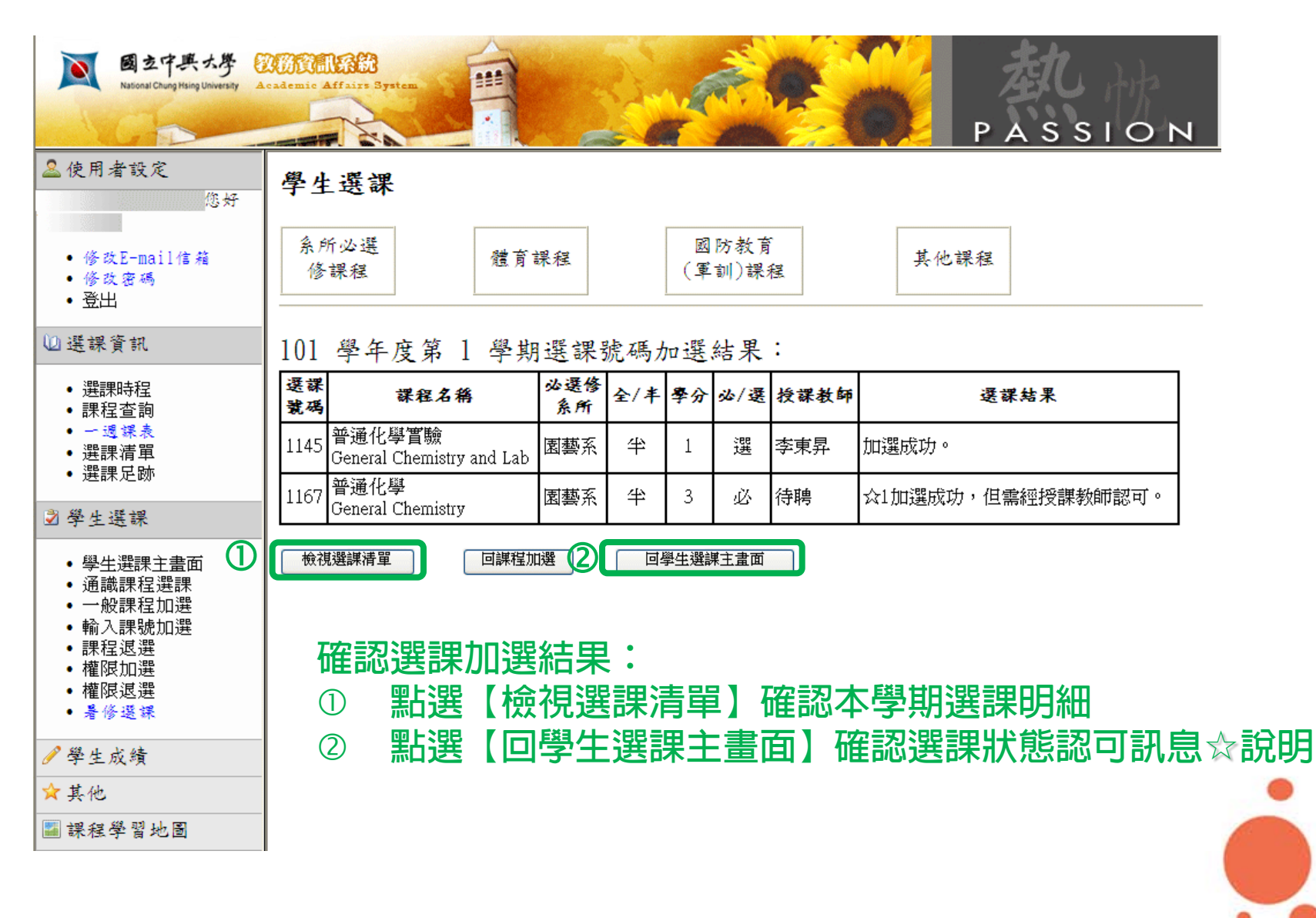

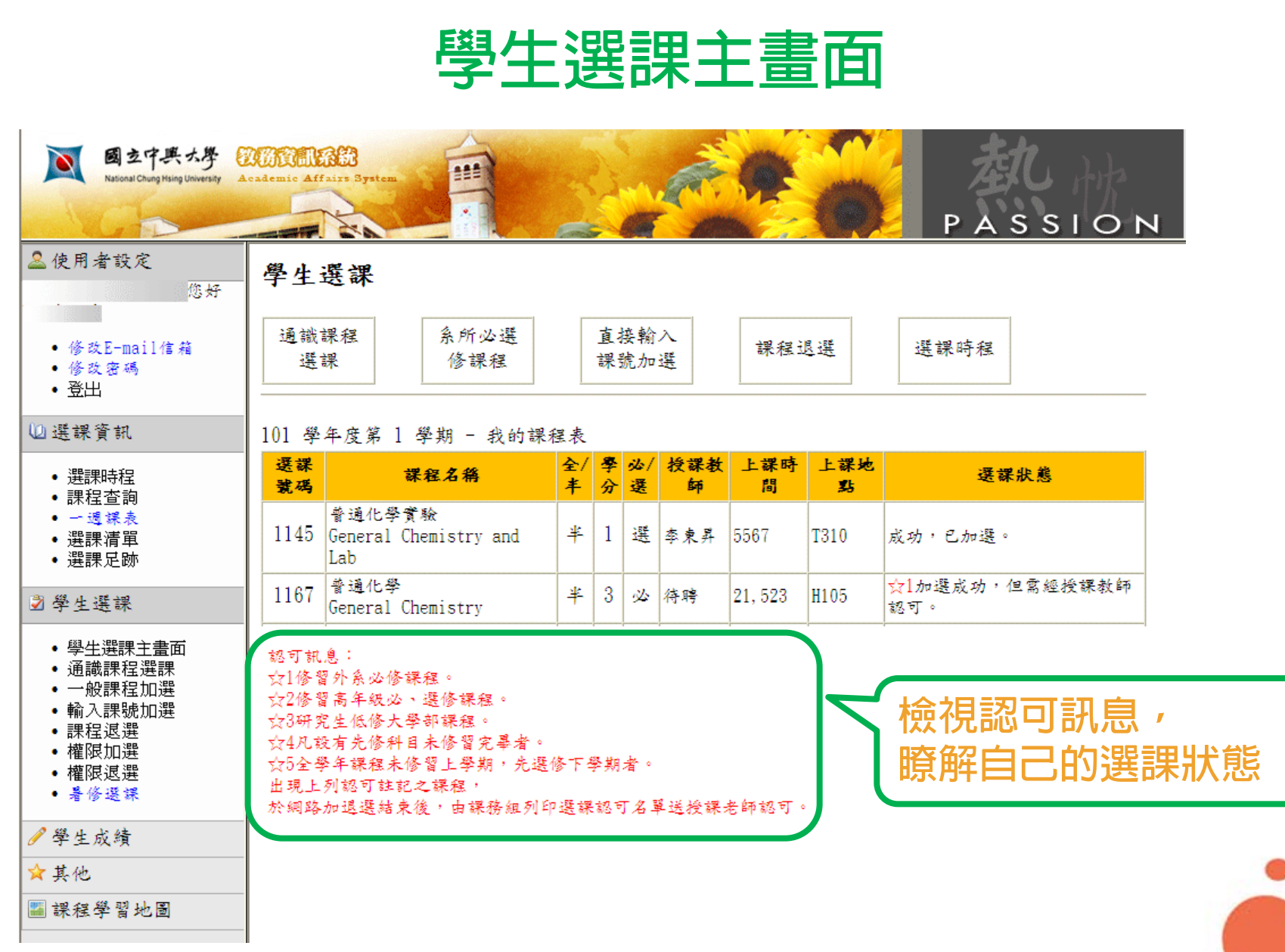

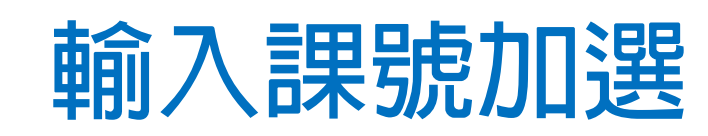

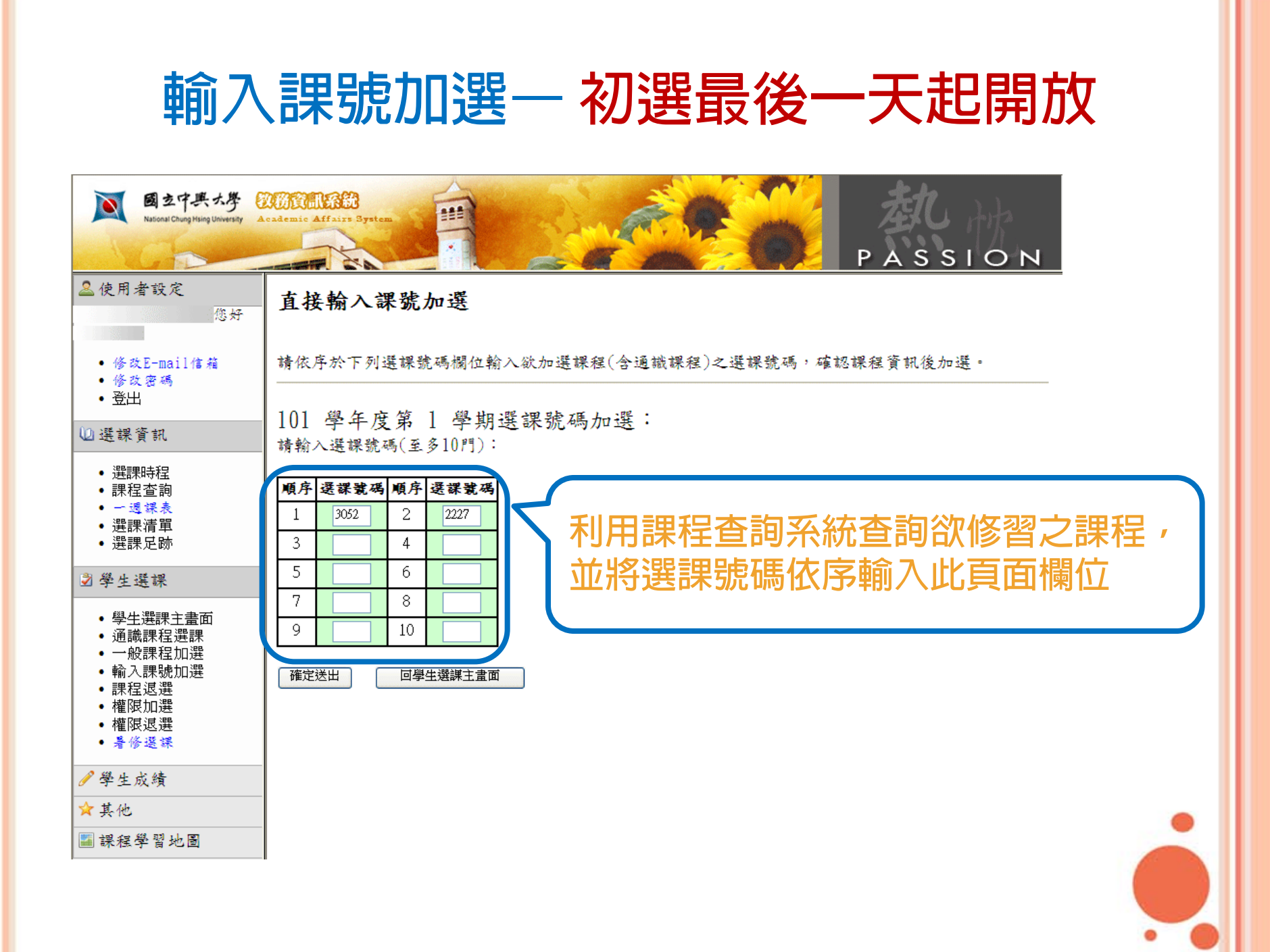

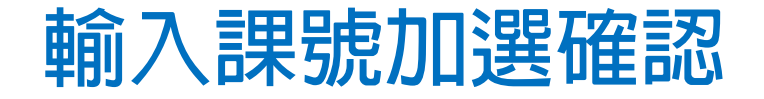

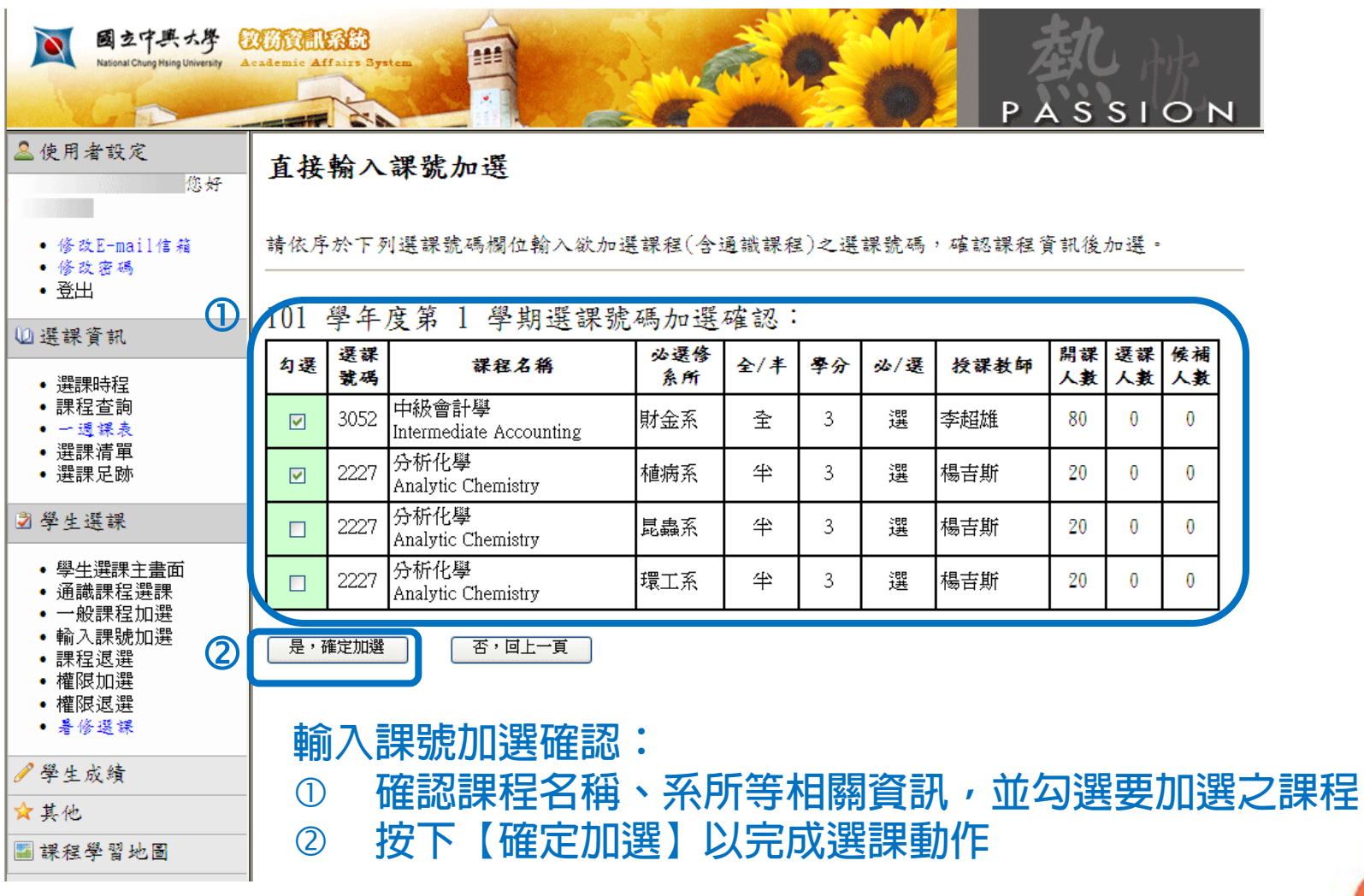

### 選課加選結果

國立中共大學 DESTENSION National Chung Hsing University Academic Affairs System

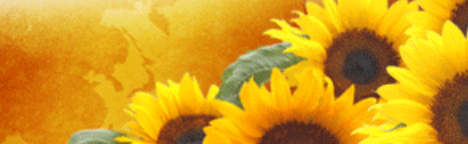

請依序於下列選課號碼欄位輸入欲加選課程(含通識課程)之選課號碼,確認課程資訊後加選。

🚨 使用者設定

直接輸入課號加選

#### • 修改E-mail信箱

您好

 $\mathbf{\hat{T}}$ 

• 修改密碼

• 登出

101 學年度第 1 學期選課號碼加選結果:

### 🛈 選課資訊

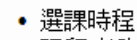

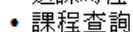

一週課表

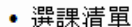

• 選課足跡

#### ▶ 學生選課

- 學生選課主書面
- 通識課程選課
- 一般課程加選
- 輸入課號加選
- 課程退選
- 權限加選
- 權限退選
- 暑修選課

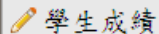

☆ 其他

### 🏭 課程學習地圖

| 選課<br>號碼   | 課程名                        | 課程名稱      |       | 全/半 | 擧分 | 必/選  | 授課教師 |   | 選課結果               |
|------------|----------------------------|-----------|-------|-----|----|------|------|---|--------------------|
| 3052       | 中級會計學<br>Intermediate Ac   | ccounting | 財金系   | 全   | 3  | 灩    | 李超雄  | ☆ | 2☆4加選成功,但需經授課教師認可。 |
| 2227       | 分析化學<br>Analytic Chemistry |           | 植病系   | 半   | 3  | 避进   | 楊吉斯  | ŝ | 2加選成功,但需經授課教師認可。   |
| 検視選課清單 回直掛 |                            | 回直接軸      | 俞入課號加 | 選 🕧 |    | 回學生選 | 課主畫面 |   |                    |

### 確認選課加選結果:

- ① 點選【檢視選課清單】確認本學期選課明細
- ② 點選【回學生選課主畫面】確認選課狀態認可訊息☆說明

\_\_\_\_

ASSION

P

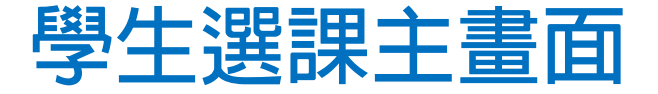

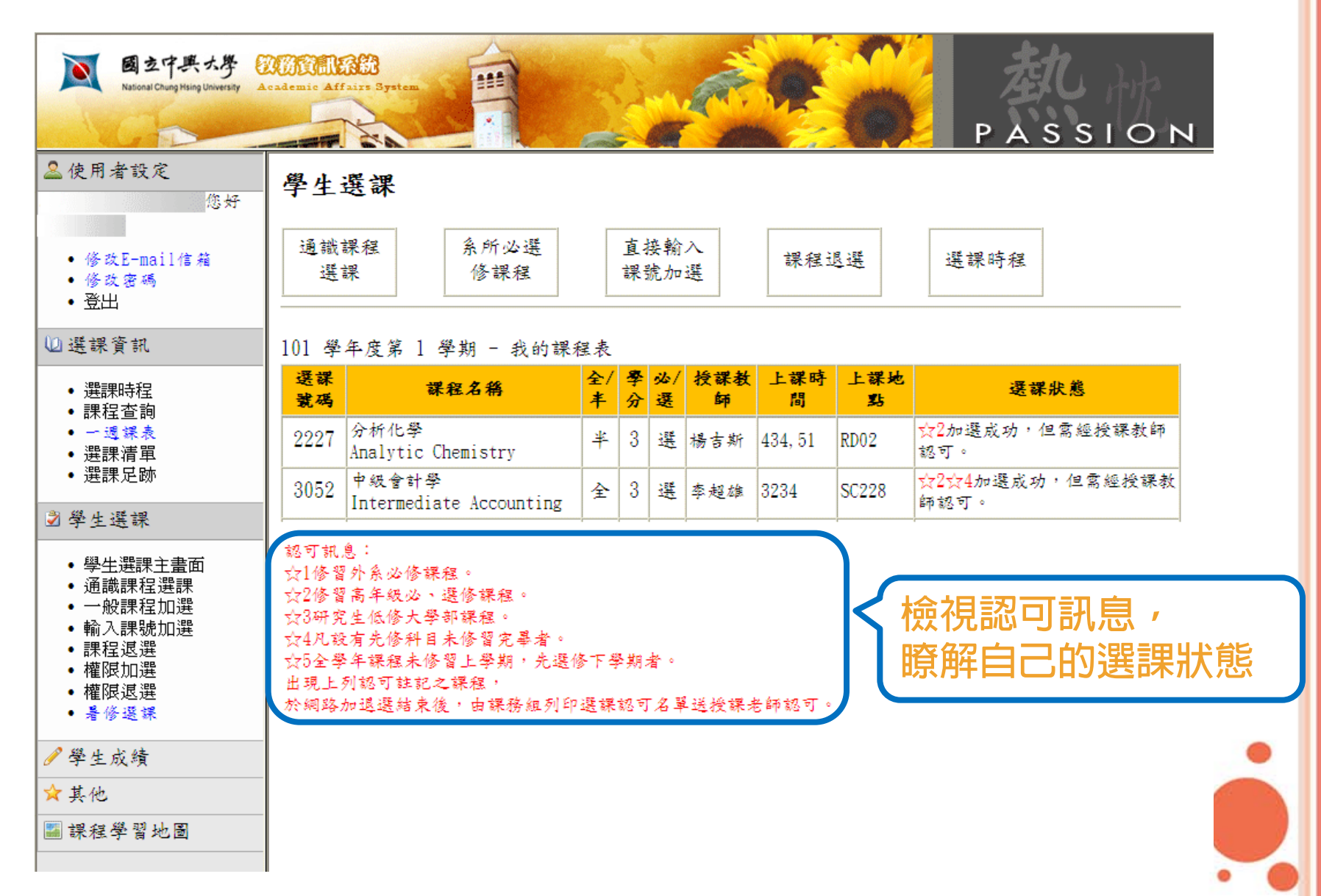

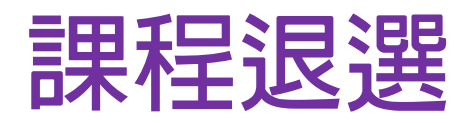

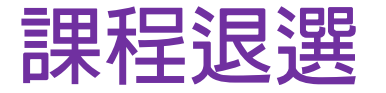

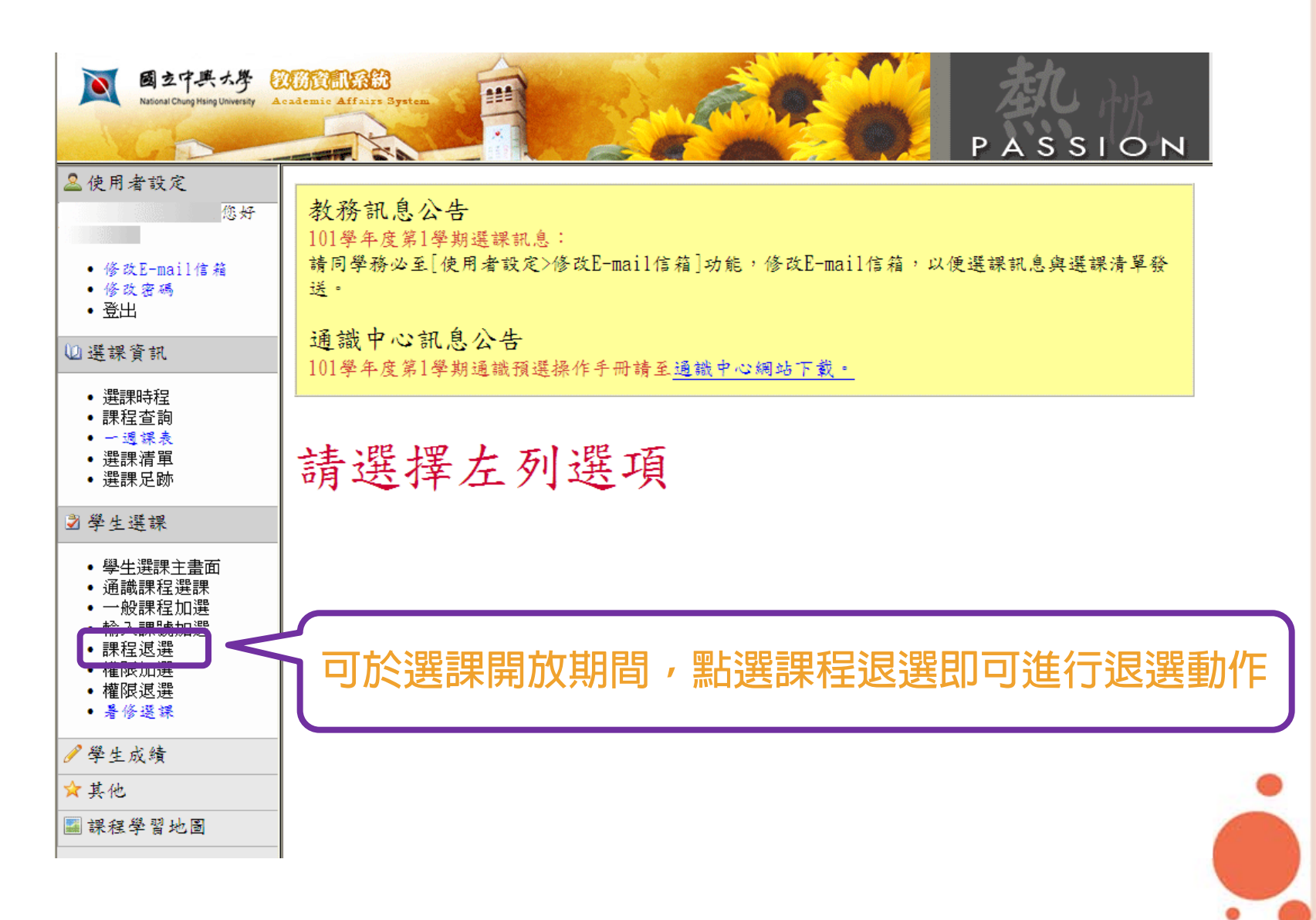

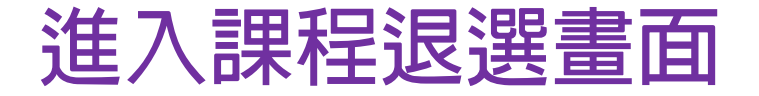

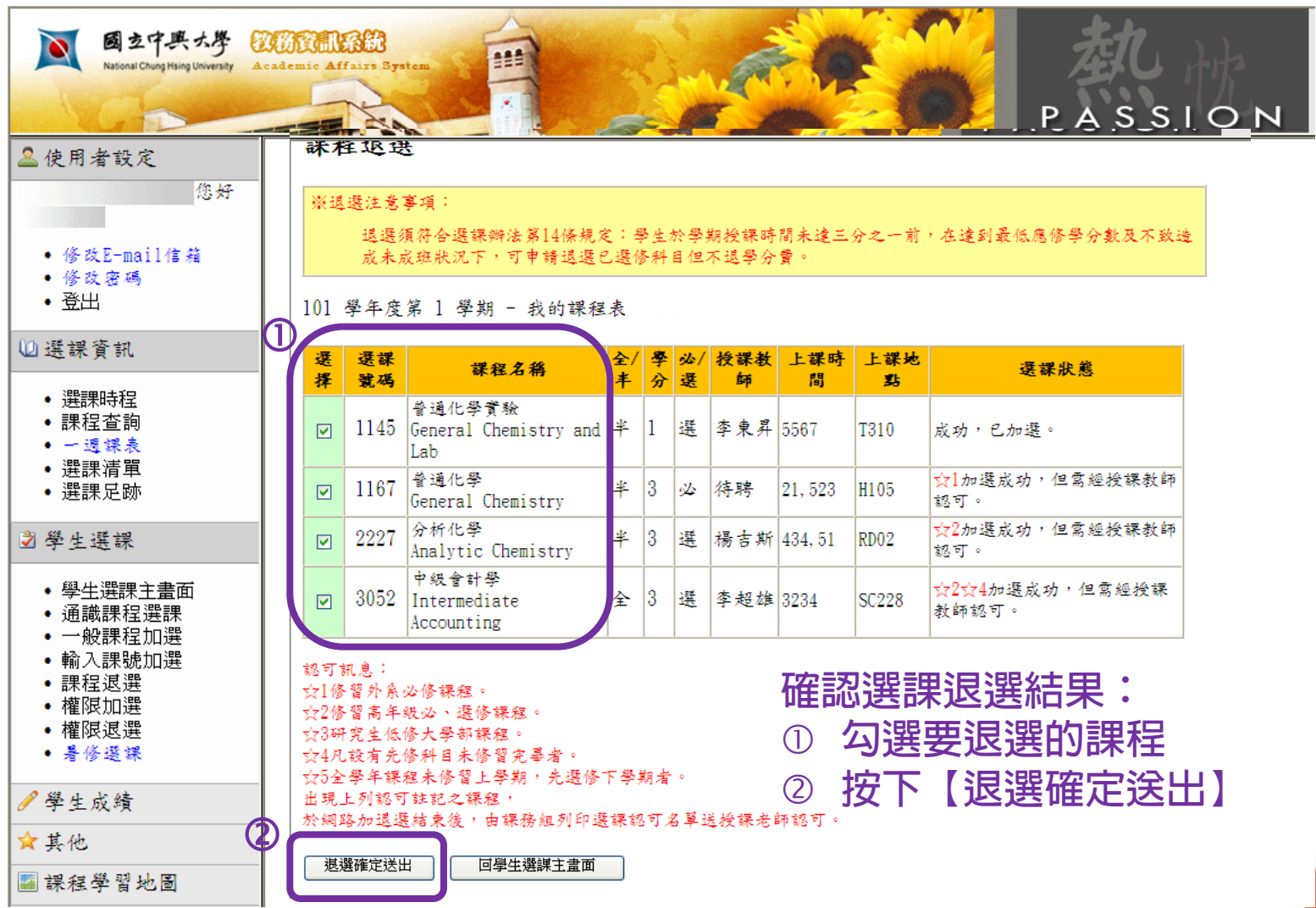

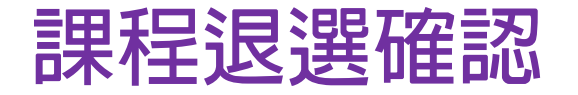

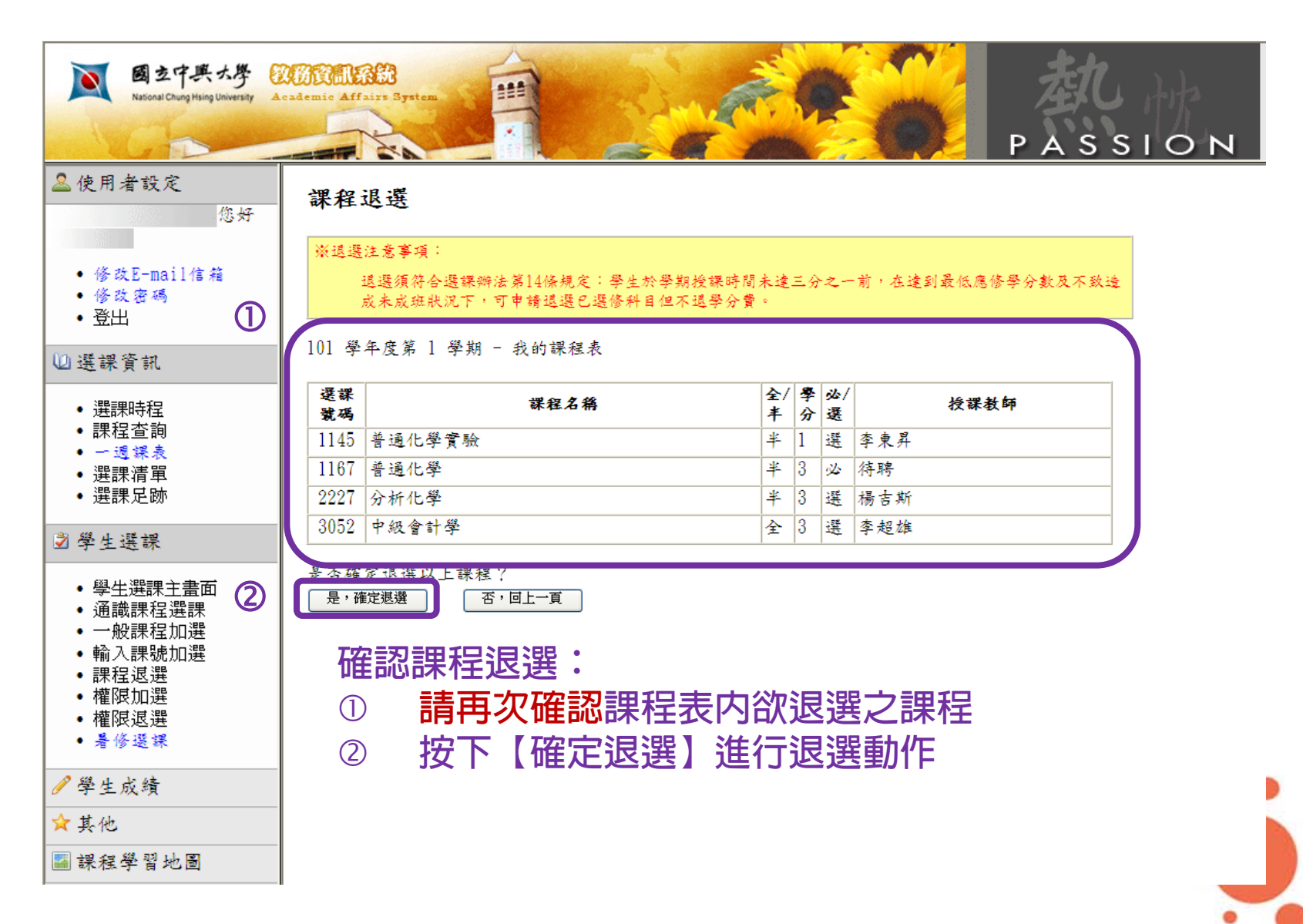

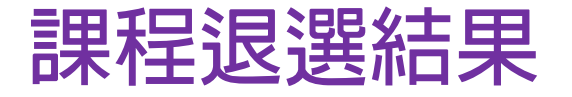

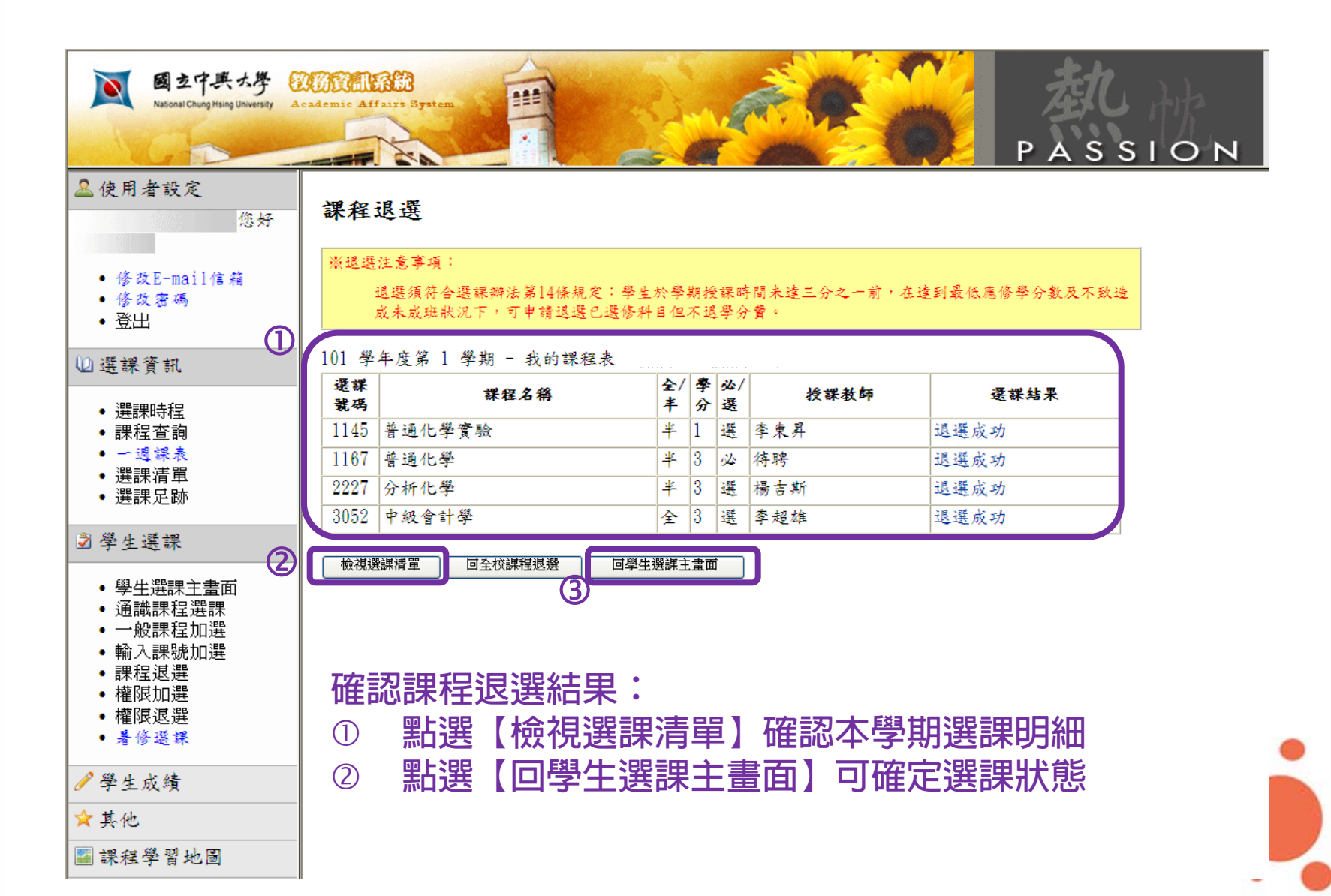

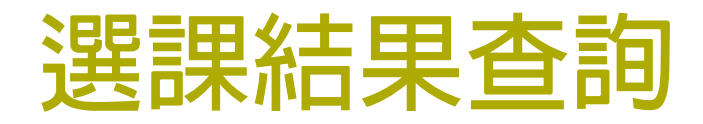

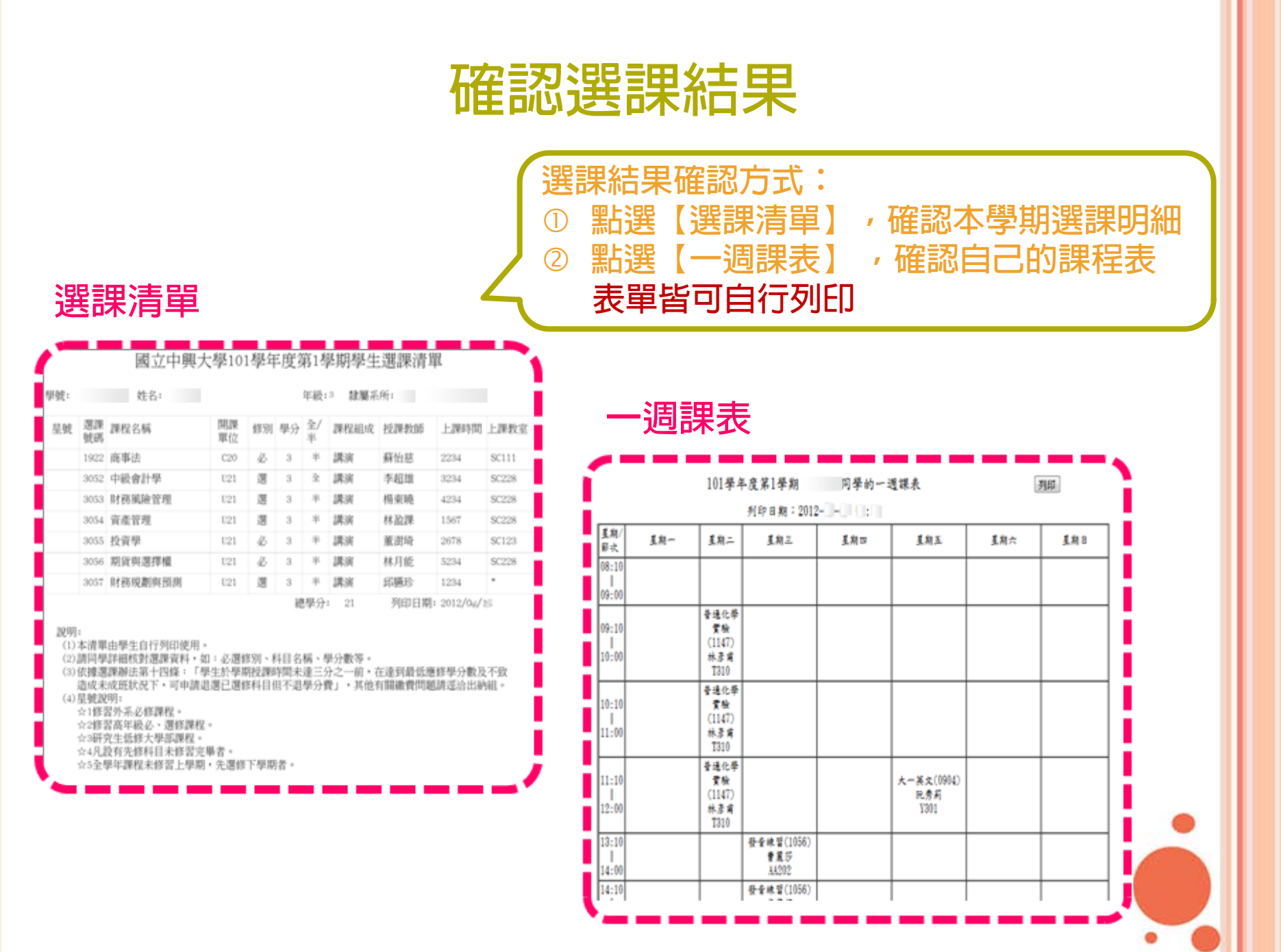

# The end

欲瞭解選課相關訊息,請參考: 選課相關須知:<u>http://www.oaa.nchu.edu.tw/zh-tw/course-zone01/page-list.320</u>

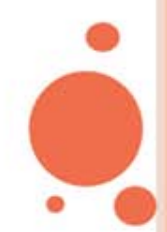